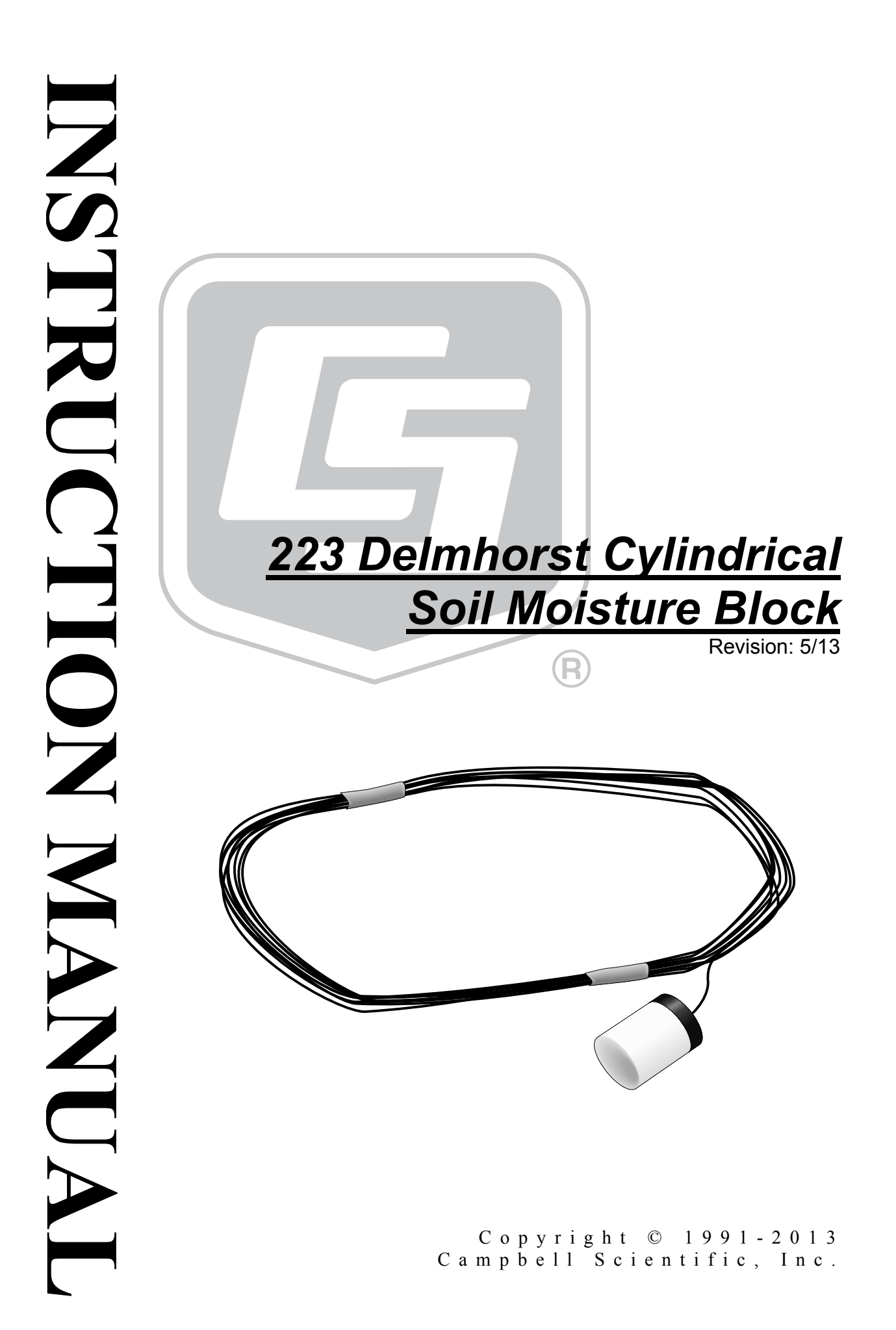

# Warranty

"PRODUCTS MANUFACTURED BY CAMPBELL SCIENTIFIC, INC. are warranted by Campbell Scientific, Inc. ("Campbell") to be free from defects in materials and workmanship under normal use and service for twelve (12) months from date of shipment unless otherwise specified in the corresponding Campbell pricelist or product manual. Products not manufactured, but that are re-sold by Campbell, are warranted only to the limits extended by the original manufacturer. Batteries, fine-wire thermocouples, desiccant, and other consumables have no warranty. Campbell's obligation under this warranty is limited to repairing or replacing (at Campbell's option) defective products, which shall be the sole and exclusive remedy under this warranty. The customer shall assume all costs of removing, reinstalling, and shipping defective products to Campbell. Campbell will return such products by surface carrier prepaid within the continental United States of America. To all other locations, Campbell will return such products best way CIP (Port of Entry) INCOTERM® 2010, prepaid. This warranty shall not apply to any products which have been subjected to modification, misuse, neglect, improper service, accidents of nature, or shipping damage. This warranty is in lieu of all other warranties, expressed or implied. The warranty for installation services performed by Campbell such as programming to customer specifications, electrical connections to products manufactured by Campbell, and product specific training, is part of Campbell's product warranty. CAMPBELL EXPRESSLY DISCLAIMS AND EXCLUDES ANY IMPLIED WARRANTIES OF MERCHANTABILITY OR FITNESS FOR A PARTICULAR PURPOSE. Campbell is not liable for any special, indirect, incidental, and/or consequential damages."

# Assistance

Products may not be returned without prior authorization. The following contact information is for US and international customers residing in countries served by Campbell Scientific, Inc. directly. Affiliate companies handle repairs for customers within their territories. Please visit *www.campbellsci.com* to determine which Campbell Scientific company serves your country.

To obtain a Returned Materials Authorization (RMA), contact CAMPBELL SCIENTIFIC, INC., phone (435) 227-9000. After an applications engineer determines the nature of the problem, an RMA number will be issued. Please write this number clearly on the outside of the shipping container. Campbell Scientific's shipping address is:

#### **CAMPBELL SCIENTIFIC, INC.**

For all returns, the customer must fill out a "Statement of Product Cleanliness and Decontamination" form and comply with the requirements specified in it. The form is available from our web site at *www.campbellsci.com/repair*. A completed form must be either emailed to *repair@campbellsci.com* or faxed to (435) 227-9106. Campbell Scientific is unable to process any returns until we receive this form. If the form is not received within three days of product receipt or is incomplete, the product will be returned to the customer at the customer's expense. Campbell Scientific reserves the right to refuse service on products that were exposed to contaminants that may cause health or safety concerns for our employees.

# **Table of Contents**

*PDF viewers:* These page numbers refer to the printed version of this document. Use the *PDF reader bookmarks tab for links to specific sections.* 

| 1. | Introduction                                                                                               | 1                                                     |
|----|----------------------------------------------------------------------------------------------------|-------------------------------------------------------|
| 2. | Cautionary Statements                                                                                      | 1                                                     |
| 3. | Initial Inspection                                                                                         | 1                                                     |
| 4. | Quickstart                                                                                                 | 2                                                     |
|    | <ul><li>4.1 Installation</li><li>4.2 Use SCWin to Program Datalogger and Generate Wiring Diagram</li></ul> | 2<br>2                                                |
| 5. | Overview                                                                                                   | 6                                                     |
| 6. | Specifications                                                                                             | 7                                                     |
| 7. | Operation                                                                                                  | 8                                                     |
|    | <ul> <li>7.1 Wiring</li></ul>                                                                              | 8<br>9<br>9<br>10<br>11<br>11<br>11<br>14<br>14<br>16 |

## Figures

| 7-1. | 223 wiring                                                     | 8  |
|------|----------------------------------------------------------------|----|
| 7-2. | Polynomial fit to typical block resistance vs. water potential | 13 |
| 7-3. | Wiring for CR1000 example                                      | 14 |
| 7-4. | Wiring for CR10(X) example                                     | 16 |
| 7-5. | Wiring for example 21X program                                 | 18 |

### Tables

| 7-1. | 223 Wiring                                                                       | 8  |
|------|----------------------------------------------------------------------------------|----|
| 7-2. | Excitation and Voltage Ranges                                                    | 10 |
| 7-3. | Typical Soil Water Potential, R <sub>s</sub> and V <sub>s</sub> / V <sub>x</sub> | 12 |

| 7-4. | Polynomial Coefficients for Converting Sensor Resistance to Bars 1 | 13 |
|------|--------------------------------------------------------------------|----|
|      |                                                                    |    |

# 223 Delmhorst Cylindrical Soil Moisture Block

## 1. Introduction

The 223 is a gypsum block that determines soil water potential by measuring electrical resistance. When the 223 is wet, electrical resistance is low. As the 223 dries, resistance increases. This gypsum block connects to a datalogger via an AM16/32-series, AM32, or AM416 multiplexer.

The 223 gypsum soil moisture block is configured for use with multiplexers. The -L option on the model 223-L indicates that the cable length is user specified. This manual refers to the sensor as the 223.

Before using the 223, please study

- Section 2, Cautionary Statements
- Section 3, Initial Inspection
- Section 4, Quickstart

## 2. Cautionary Statements

- The black outer jacket of the cable is Santoprene<sup>®</sup> rubber. This jacket will support combustion in air. It is rated as slow burning when tested according to U.L. 94 H.B. and will pass FMVSS302. Local fire codes may preclude its use inside buildings.
- Avoid installing in depressions where water will puddle after a rain storm.
- Don't place the 223 in high spots or near changes in slope unless wanting to measure the variability created by such differences.
- To maximize longevity, remove the gypsum blocks during the winter.

## 3. Initial Inspection

- Upon receipt of the 223, inspect the packaging and contents for damage. File damage claims with the shipping company.
- The model number and cable length are printed on a label at the connection end of the cable. Check this information against the shipping documents to ensure the correct product and cable length are received.

## 4. Quickstart

Please review Section 7, *Operation*, for wiring, CRBasic programming, and Edlog programming.

## 4.1 Installation

- 1. Soak blocks in water for one hour then allow them to dry.
- 2. Repeat Step 1.
- 3. Make sensor access holes to the depth required.
- 4. Soak the blocks for two to three minutes.
- 5. Mix a slurry of soil and water to a creamy consistency and place one or two tablespoons into the sensor access hole.
- 6. Place the blocks in the hole and force the slurry to envelope it. This will insure uniform soil contact.
- 7. Back fill the hole, tamping lightly at frequent intervals.

### 4.2 Use SCWin to Program Datalogger and Generate Wiring Diagram

The simplest method for programming the datalogger to measure the 223 is to use Campbell Scientific's SCWin Short Cut Program Generator.

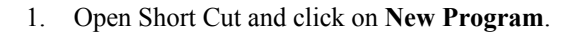

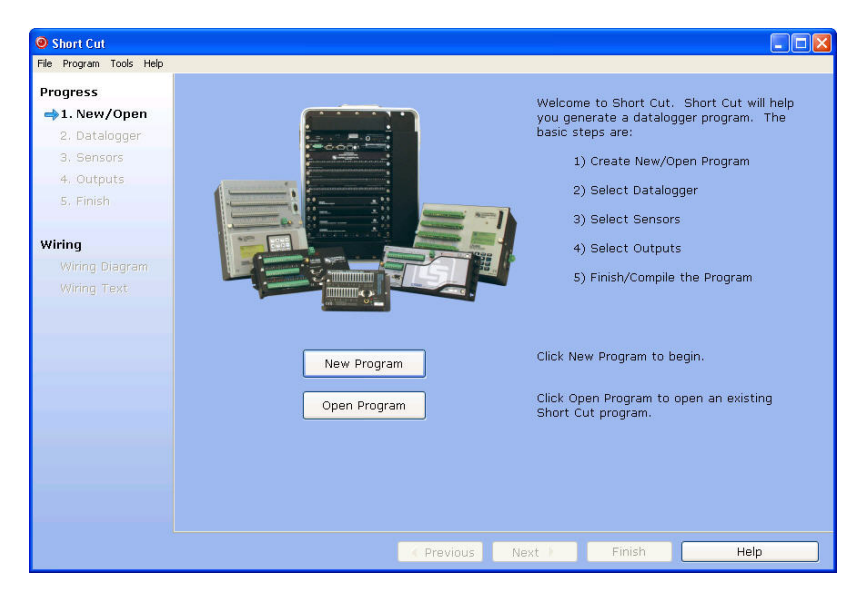

2. Select the **Datalogger Model** and enter the **Scan Interval**, and then select **Next**.

**NOTE** A scan rate of 30 seconds or longer is recommended when using a multiplexer.

| Short Cut (CR1000\AM16                        | /32) C:\Campbellsci\SCWin\untitled.scw | Scan Interval = 5.0000 Seconds | - • <b>×</b>                |
|-----------------------------------------------|----------------------------------------|--------------------------------|-----------------------------|
| <u>File P</u> rogram <u>T</u> ools <u>H</u> e | lp                                     |                                |                             |
| Progress                                      | Datalogger Model                       | Select the [                   | atalogger Model for         |
| 1. New/Open                                   |                                        | which you w<br>program.        | ish to create a             |
| 🔿 2. Datalogger                               | CR1000                                 | · · · · · ·                    |                             |
| 3. Sensors                                    |                                        |                                |                             |
| 4. Outputs                                    | Scan Interval                          | Select the S                   | Scan Interval.              |
| 5. Finish                                     | 30 Seconds                             | This is how<br>measurement     | frequently<br>its are made. |
| Wiring<br>Wiring Diagram                      |                                        |                                |                             |
| Wiring Text                                   |                                        |                                |                             |
| thing tone                                    |                                        |                                |                             |
|                                               |                                        |                                |                             |
|                                               |                                        |                                |                             |
|                                               |                                        |                                |                             |
|                                               |                                        |                                |                             |
|                                               |                                        |                                |                             |
|                                               |                                        |                                |                             |
|                                               |                                        |                                |                             |
|                                               | Previous                               | Next Finish                    | Help                        |

3. Under **Devices**, select **AM16/32**, and select the **right arrow** (in center of screen) to add it to the list.

| <u>File Program T</u> ools <u>H</u>                                                                                           | elp<br>Augilable Concern and Davison                                                                                                    |                                                           | Coloritad                                                                                            |                                                                                 |
|----------------------------------------------------------------------------------------------------|----------------------------------------------------------------------------------------------------|-----------------------------------------------------------|----------------------------------------------------------------------------------------------------|---------------------------------------------------------------------------------|
| Progress<br>1. New/Open<br>2. Datalogger<br>⇒3. Sensors<br>4. Outputs<br>5. Finish<br>Wiring<br>Wiring Diagram<br>Wiring Text | Help         Available Sensors and Devices         Sensors         Generic Measurements         Meteorological         Miscellaneous Sensors         Temperature         Calculations & Control         Calculations & Control         Calculations         Octive         Am16/32         AM25T         AM16         AM16         AM16 | =                                                         | Selected Sensor CR1000 Default                                                                       | Measurement<br>BattV<br>PTemp_C                                                 |
|                                                                                                    | CR1000 AM16/32, AM16/ The AM16/32 Mu be measured by of four lines (a t                                                                                                    | 32A, and A<br>ltiplexer ind<br>a datalogg<br>btal of 64 I | Edit R<br>M16/32B Multiplexel<br>creases the number<br>er. It sequentially m<br>ines) through four c | temove<br>rs<br>of sensors that can<br>ultiplexes 16 groups<br>ommon terminals. |

4. Select **223 Soil Moisture Sensor**, and select the **right arrow** (in center of screen) to add it to the list of sensors to be measured. The **Properties** window will appear after the **right arrow** is selected.

| O Short Cut (CR1000\AM16/32) C.\Campbellsci\SCWin\untitled.scw     Scan Interval = 30.0000 Seconds     D Content of the second second |                                       |          |                             |                   |  |
|----------------------------------------------------------------------------------------------------|---------------------------------------|----------|-----------------------------|-------------------|--|
| <u>File Program Tools H</u>                                                                                                    | <u>File Program Iools H</u> elp       |          |                             |                   |  |
| Progress                                                                                                    | Available Sensors and Devices         | S        | elected                     |                   |  |
| Progress                                                                                                    | — 🗋 Full Bridge Strain, 120 o 🔺       | S        | Sensor                      | Measurement       |  |
| 1. New/Open                                                                                                    | Full Bridge Strain, 350 o             | 4        | CR1000                      |                   |  |
| 2. Datalogger                                                                                                    | Half Bridge Strain, 1000              |          | <ul> <li>Default</li> </ul> | BattV             |  |
| 3. Sensors                                                                                                    | - Half Bridge Strain, 350 c           |          | L.                          | PTemp_C           |  |
| <ol><li>Outputs</li></ol>                                                                                                    | — Quarter Bridge Strain, 3—           |          | - AM16/32 (no               | ot w              |  |
| 5. Finish                                                                                                    | - Quarter Bridge Strain, 3            | -        | , (                         |                   |  |
|                                                                                                    | Quarter Bridge Strain, 3              |          |                             |                   |  |
| Wiring                                                                                                    | A Soil Moisture                       |          |                             |                   |  |
| Wining Discourse                                                                                                    | 223 Soil Moisture Senso               | -        |                             |                   |  |
| wiring Diagram                                                                                                    | - 253 Soil Moisture Senso             |          |                             |                   |  |
| Wiring Text                                                                                                    | CS615 Water Content R                 |          |                             |                   |  |
|                                                                                                    | CS616 Water Content R                 |          |                             |                   |  |
|                                                                                                    | ▲ 🗁 Temperature                       |          |                             |                   |  |
|                                                                                                    | 107 Temperature Probe (3              |          |                             |                   |  |
|                                                                                                    | 107 Temperature Probe (4              |          |                             |                   |  |
|                                                                                                    |                                       |          |                             |                   |  |
|                                                                                                    | CR1000 AM16/32                        |          |                             |                   |  |
|                                                                                                    |                                       |          | Edit                        | Remove            |  |
|                                                                                                    | Model 223 Delmhorst Cy                | lindrica | al Soil Moisture S          | Sensor 🔺          |  |
|                                                                                                    | Units for Soil Water Pot              | ential:  | kPa, Bars                   |                   |  |
|                                                                                                    | Units for Resistance: kil             | onms     |                             |                   |  |
|                                                                                                    | The switch on the multi               | plexer   | wiring panel mu             | st be in the 2X32 |  |
|                                                                                                    | Previous     Next     Finish     Help |          |                             |                   |  |

5. In the **Properties** window, enter the **number of sensors**, the **Resistance** units, and the **Soil Water Potential** units. After entering the information, click **OK**, and then select **Next**.

| ( | 223 Soil Mo | isture S | ensor (Version: 2.5)                                                                                 |                                                                   |                                       | × |
|---|-------------|----------|----------------------------------------------------------------------------------------------------|-------------------------------------------------------------------|---------------------------------------|---|
| ſ | Properties  | Wiring   |                                                                                                    |                                                                   |                                       |   |
|   | How         | many     | 223 sensors? (Max=32)                                                                                | 5                                                                 |                                       |   |
|   |             |          | Resistance                                                                                           | kohms                                                             | kilohms                               |   |
|   |             |          | Soil Water Potential                                                                                 | WP_kPa                                                            | kPa 🔻                                 |   |
|   |             |          |                                                                                                    |                                                                   |                                       |   |
| 4 |             |          | Model 223 Delmhorst Cyl<br>Jnits for Soil Water Pote<br>Jnits for Resistance: kilo                   | indrical Soil Moistur<br>ntial: kPa, Bars<br>hms                  | e Sensor                              | * |
|   | SC          | -        | The switch on the multip<br>the 2X32 mode.                                                           | olexer wiring panel r                                             | nust be in                            | E |
|   |             |          | This sensor file provides<br>estimating soil water pot<br>pars) range and uses the<br>sensor manual. | a convenient meth<br>cential in the 0-100<br>e calculations descr | od for<br>0 kPa (0-10<br>ribed in the |   |
|   |             |          |                                                                                                    |                                                                   |                                       |   |
|   |             |          |                                                                                                    | OK Cance                                                          | Help                                  |   |

| <u>File Program Tools H</u>  | <u>1</u> elp                  |            |                       |                     |
|------------------------------|-------------------------------|------------|-----------------------|---------------------|
| Descence                     | Selected Sensors              |            | Selected Outputs      |                     |
| Progress                     | Sensor Measur                 | Average    | Table Name Table1     |                     |
| 1. New/Open                  | ▲ CR1000                      | ETo        | Share Even (60        | Minutes             |
| <ol><li>Datalogger</li></ol> | Default BattV                 | Maximum    | Store Every 100       | Minutes             |
| <ol><li>Sensors</li></ol>    | PTemp_C                       | Minimum    | PCCard                |                     |
| 🔿 4. Outputs                 | AM16/32                       | Minimum    | SC115 CS I/O-to-USE   | B Flash Memory Driv |
| 5. Finish                    | ▲ 1 223 kohms(1)              | Sample     | Sensor asuremerocessi | n tput Lal Units *  |
|                              | WP_kPa                        | StdDev     | 223 WP kPa Sample     | WP_kPa_kPa          |
| Wiring                       | ▲ 2 223 kohms(2)              | Total      | 223 kohme// Sample    | kohme (1 kilohm     |
| Wiring Diagram               | WP kPa                        | WindVoctor | 225 Koninis(2 Sample  |                     |
| Wiring Text                  | ▲ 3 223 kohms(3)              | windvector | 223 WP_kPa Sample     | e WP_kPa kPa        |
|                              | WP kPa                        |            | 223 kohms(: Sample    | kohms(: kilohm      |
|                              | 4 223 kohms(4)                |            | 223 WP_kPa Sample     | e WP_kPa kPa        |
|                              | WP kPa                        |            | 223 kohms(- Sample    | kohms(4 kilohm      |
|                              | 4 5 222 kobme(5)              |            | 223 WP_kPa Sample     | wP_kPa kPa          |
|                              | WD kD5                        |            | 223 kohms(! Sample    | kohms(! kilohm      |
|                              | WF_NFG                        |            | 223 WP kPa Sample     | WP kPa kPa          |
|                              |                               |            |                       |                     |
|                              |                               |            |                       |                     |
|                              |                               |            | L                     |                     |
|                              | Advanced Outputs (all tables) |            |                       |                     |
|                              |                               | Add Tab    | le Delete Table Ed    | dit Remove          |
|                              |                               |            |                       |                     |

6. Choose the **Outputs** and then select **Finish**.

- 7. In the Save As window, enter an appropriate file name and select Save.
- 8. In the **Confirm** window, click **Yes** to download the program to the datalogger.
- 9. Click on **Wiring Diagram** and select the CR1000 tab. Wire the CR1000 to the AM16/32 according to the wiring diagram generated by SCWin Short Cut.

| Short Cut (CR1000) C:\Ca                      | mpbellsci\SCWin\223.scw Scan Interval = 30.000  | ) Seconds                          |
|-----------------------------------------------|-------------------------------------------------|------------------------------------|
| <u>File P</u> rogram <u>T</u> ools <u>H</u> e | lp                                              |                                    |
| Progress                                      | CR1000 AM16/32                                  |                                    |
| 1. New/Open                                   | CR1000 Wiring Diagram for 223.scw (Wiring detai | Is can be found in the help file.) |
| 2. Datalogger                                 |                                                 |                                    |
| 3. Sensors                                    | AM16/32 (2x32 mode)                             | CR1000                             |
| 4. Outputs                                    | 12V                                             | 12V                                |
| 5. Finish                                     |                                                 | 1H                                 |
|                                               | RES                                             | C1                                 |
| Wiring                                        | GND                                             | G                                  |
| →Wiring Diagram                               | COM ODD L                                       | 는 (Ground)                         |
| Wiring Text                                   | COM Ground                                      | (Ground)                           |
|                                               |                                                 | 1H                                 |
|                                               | 1 kilohm 0 1% Resistor                          | VX1 or EX1                         |
|                                               |                                                 |                                    |
|                                               |                                                 |                                    |
|                                               |                                                 |                                    |
|                                               |                                                 |                                    |
|                                               |                                                 |                                    |
|                                               |                                                 |                                    |
|                                               |                                                 |                                    |
|                                               | J                                               |                                    |
|                                               | Print                                           |                                    |
|                                               | Previous                                        | ext Finish Help                    |

10. Select the AM16/32 tab and wire the 223 sensors to the AM16/32 according to the wiring diagram generated by SCWin Short Cut.

| Short Cut (CR1000\AM16)                               | /32) C:\Campbellsci\SCWin\223.scw Scan Interv  | al = 30.0000 Seconds                            |
|-------------------------------------------------------|------------------------------------------------|-------------------------------------------------|
| <u>F</u> ile <u>P</u> rogram <u>T</u> ools <u>H</u> e | lp                                             |                                                 |
| Progress                                              | CR1000 AM16/32                                 |                                                 |
| 1. New/Open                                           | AM16/32 (2x32 mode) Wiring Diagram for 223.scw | (Wiring details can be found in the help file.) |
| 2. Datalogger                                         | 222 (1) - kohme(1) WD kDa(1)                   | AM16/22 (2x22 mode)                             |
| 3. Sensors                                            | 225 (1) - Konnis(1), WF_KFd(1)                 | AM10/32 (2x32 mode)                             |
| 4. Outputs                                            | Black                                          | 11                                              |
| 5. Finish                                             | white                                          | 1                                               |
|                                                       | 223 (2) - kohms(2), WP_kPa(2)                  | AM16/32 (2x32 mode)                             |
| Wiring                                                | Black                                          | 2H                                              |
| →Wiring Diagram                                       | White                                          | 2L                                              |
| Wiring Text                                           | 223 (3) - kohms(3), WP kPa(3)                  | AM16/32 (2x32 mode)                             |
| wining roxe                                           | Black                                          | зн                                              |
|                                                       | White                                          | 5.1<br>3L                                       |
|                                                       |                                                |                                                 |
|                                                       | 223 (4) - kohms(4), WP_kPa(4)                  | AM16/32 (2x32 mode)                             |
|                                                       | Black                                          | 4H                                              |
|                                                       | White                                          | 4L                                              |
|                                                       | 223 (5) - kohms(5), WP_kPa(5)                  | AM16/32 (2x32 mode)                             |
|                                                       | Black                                          | 5H                                              |
|                                                       | White                                          | 5L                                              |
|                                                       |                                                |                                                 |
|                                                       |                                                |                                                 |
|                                                       | Print                                          |                                                 |
|                                                       | Previous                                       | Finish Help                                     |

## 5. Overview

The 223 gypsum soil moisture block is configured for use with multiplexers. The –L option on the model 223–L indicates that the cable length is user specified. This manual refers to the sensor as the 223.

The Delmhorst cylindrical block is composed of gypsum cast around two concentric electrodes which confine current flow to the interior of the block, greatly reducing potential ground loops. Gypsum located between the outer electrode and the soil creates a buffer against salts which may affect the electrical conductivity. Individual calibrations are required for accurate readings of soil water potential.

The multiplexer that the 223 is connected to leaves the circuit open when no measurements are being made. This blocks direct current flow from the 223 to datalogger ground and prevents electrolysis from prematurely destroying the sensor.

The 223 should not be connected directly to the datalogger. The 227 Delmhorst soil moisture block is available for direct connection and has capacitors in the cable that block direct current flow.

Gypsum blocks typically last for one to two years. Saline or acidic soils tend to degrade the block, reducing longevity. To maximize longevity, gypsum blocks not used during the winter should be removed from the field. Shallow blocks may become frozen and crack, while blocks located below the frost line may not maintain full contact with the soil. Regardless of depth, blocks left in the field over winter are subject to the corrosive chemistry of the soil.

## 6. Specifications

#### Features:

- Compatible with multiplexers allowing measurement of multiple sensors
- Multiplexer connection prevents electrolysis from prematurely destroying the soil moisture block
- Measures a wide range of matric potential
- Buffers salts in soil
- No maintenance required
- Compatible with most Campbell Scientific dataloggers

| Compatible Dataloggers:                                           | CR800<br>CR850<br>CR1000<br>CR3000<br>CR5000<br>CR7<br>CR10(X)<br>21X<br>CR23X                                                                                                    |
|-------------------------------------------------------------------|----------------------------------------------------------------------------------------------------|
| Diameter:                                                         | ~2.25 cm (0.88 in)                                                                                                    |
| Length:                                                           | ~2.86 cm (1.25 in)                                                                                                    |
| Material:                                                         | Gypsum                                                                                                    |
| Electrode Configuration:<br>Center electrode:<br>Outer electrode: | Concentric cylinders<br>Excitation<br>Ground                                                                                                    |
| Calibration:                                                      | Measurements are affected by soil salinity,<br>including fertilizer salts. Individual<br>calibrations are required for accurate<br>measurement of soil water potential. The soil<br>water potential versus resistance values in<br>TABLE 7-3 are "typical" values supplied by<br>Delmhorst Corporation. Neither Delmhorst<br>nor Campbell Scientific make any claim as to<br>the accuracy of these values. The calibration<br>equations in Section 7.2.4, <i>Calculate Soil</i><br><i>Water Potential</i> , were fit to the values in<br>TABLE 7-3 to allow output of an estimated<br>water potential. |

## 7. Operation

**CAUTION** The black outer jacket of the cable is Santoprene<sup>®</sup> rubber. This compound was chosen for its resistance to temperature extremes, moisture, and UV degradation. However, this jacket will support combustion in air. It is rated as slow burning when tested according to U.L. 94 H.B. and will pass FMVSS302. Local fire codes may preclude its use inside buildings.

## 7.1 Wiring

The 223 is shown in FIGURE 7-1 and TABLE 7-1. The leads from the block electrodes are connected directly to the H and L inputs on the AM16/32-series, AM32, or AM416 multiplexer. The lead from the center electrode (white stripe or solid white) connects to H and the lead from the outer electrode (black) to L. A 1k resistor at the datalogger is used to complete the half bridge measurement.

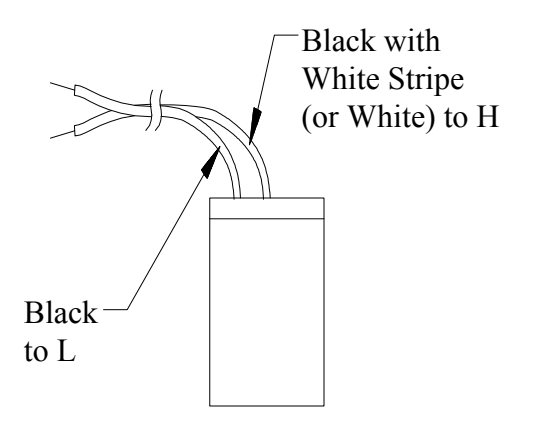

FIGURE 7-1. 223 wiring

| TABLE 7-1. 223 Wiring          |               |             |  |
|--------------------------------|---------------|-------------|--|
| Color                          | Function      | Multiplexer |  |
| Black w/ White Stripe or White | Excitation    | Н           |  |
| Black                          | Signal Ground | L           |  |

## 7.2 Programming

NOTE

This section describes using CRBasic or Edlog to program the datalogger. See Section 4.2, *Use SCWin to Program Datalogger and Generate Wiring Diagram*, if using Short Cut.

Dataloggers that use CRBasic include our CR800, CR850, CR1000, CR3000, and CR5000. Dataloggers that use Edlog include our CR10(X), 21X, CR23X, and CR7. CRBasic and Edlog are included with LoggerNet, PC400, and RTDAQ software.

The datalogger program needs to control the multiplexer, measure the sensor, calculate the sensor resistance, and convert the resistance to potential in bars. Example programs are provided in Section 7.2.5, *Example Programs*.

#### 7.2.1 Control the Multiplexer

When a multiplexer is used, the measurements are placed within a loop. Each pass through the loop, the multiplexer is clocked to the next channel and the sensors connected to that channel are measured. The programming sequence for using the multiplexer is shown in Section 7.2.1.1, *CRBasic*, and Section 7.2.1.2, *Edlog*. For more information, see the multiplexer manual.

#### 7.2.1.1 CRBasic

The generalized CRBasic programming sequence follows:

ACTIVATE MULTIPLEXER/RESET INDEX Portset (1, 1)'Set C1 high to Enable Multiplexer I=0BEGIN MEASUREMENT LOOP SubScan (0, sec, 16) 'This example measures 16 sets CLOCK PULSE AND DELAY Portset (2,1) 'Set port 2 high Delay (0.20, mSec)Portset (2.0) *Set port 2 low* INCREMENT INDEX AND MEASURE I=I+1'223 measurement instruction 'Storing results in Variable(I) END MEASUREMENT LOOP NextSubScan DEACTIVATE MULTIPLEXER Portset (1, 0)'Set C1 Low to disable Multiplexer 7.2.1.2 Edlog

The generalized Edlog programming sequence follows:

#### ACTIVATE MULTIPLEXER/RESET INDEX

For the CR10(X) and CR23X, use Edlog instruction Do (P86) to set the port high. For the 21X and CR7, use Edlog instruction Set Port(s) (P20) to set the port high. BEGIN MEASUREMENT LOOP Use Edlog instruction Beginning of Loop (P87) CLOCK PULSE AND DELAY With the CR23X and CR10(X) the clock line is connected to a control port. Instruction Do (P86) with the pulse port command (71 - 78) pulses the clock line high for 10 ms. Instruction Excitation with Delay (P22) can be added following the Do (P86) to delay an additional 10 ms. MEASURE SENSOR AND CALCULATE RESISTANCE See Section 7.2.2, Excite and Measure the 223, and Section 7.2.3, Calculate Sensor Resistance. END MEASUREMENT LOOP Use Edlog instruction End (P95). DEACTIVATE MULTIPLEXER For the CR10(X) and CR23X, use Edlog instruction **Do (P86)** to set the port low. For the 21X and CR7, use Edlog instruction Set Port(s) (P20) to set the port low.

### 7.2.2 Excite and Measure the 223

The sensor is excited and measured using the **BrHalf** instruction in CRBasic or **Instruction 5 (AC Half Bridge)** in Edlog. Recommended excitation voltages and input ranges are given in TABLE 7-2. TABLE 7-2 shows the excitation and voltage ranges used with our dataloggers.

| TABLE 7-2. Excitation and Voltage Ranges |               |                  |  |
|------------------------------------------|---------------|------------------|--|
| Datalogger                               | mV Excitation | Full Scale Range |  |
| CR800/CR850                              | 250           | ±250 mV          |  |
| CR1000                                   | 250           | ±250 mV          |  |
| CR3000                                   | 200           | ±200 mV          |  |
| CR5000                                   | 200           | ±200 mV          |  |
| 21X                                      | 500           | ±500 mV          |  |
| CR7                                      | 500           | ±500 mV          |  |
| CR10(X)                                  | 250           | ±250 mV          |  |
| CR23X                                    | 200           | ±200 mV          |  |

The output from the **BrHalf** instruction or **Instruction 5** is the ratio of signal voltage to excitation voltage:

$$V_{s}/V_{x} = R_{s}/(R_{s} + R_{1})$$

where,  $V_s =$  Signal Voltage  $V_x =$  Excitation Voltage  $R_s =$  Sensor Resistance

 $R_1$  = Fixed Bridge Resistor.

#### 7.2.3 Calculate Sensor Resistance

The sensor resistance is calculated using an expression in CRBasic or Edlog instruction **BR Transform Rf[X/(1–X)] (P59)**. The expression or Edlog instruction **BR Transform Rf[X/(1–X)] (P59)** takes the Half Bridge output  $(V_s/V_x)$  and computes sensor resistance as follows:

$$R_s = R_1(X/(1-X))$$

where,  $X = V_s/V_x$ 

The bridge transform multiplier would normally be 1000, representing the fixed resistor ( $R_1$ ). A bridge multiplier of 1000 produces values of  $R_s$  larger than 6999 ohms causing the datalogger to overrange when using low resolution. To avoid overranging, a bridge multiplier of 1 should be used to output sensor resistance ( $R_s$ ) in terms of kohms.

#### 7.2.4 Calculate Soil Water Potential

The datalogger program can be written to store block resistance or can calculate water potential from a block calibration. The soil water potential versus resistance values in TABLE 7-3 are typical values supplied by Delmhorst Corporation.

| TABLE 7-3. Typical Soil Water Potential,Rs and Vs / Vx |                        |                                |  |
|--------------------------------------------------------|------------------------|--------------------------------|--|
| BARS                                                   | R <sub>s</sub> (kohms) | V <sub>s</sub> /V <sub>x</sub> |  |
| 0.1                                                    | 0.060                  | 0.0566                         |  |
| 0.2                                                    | 0.130                  | 0.1150                         |  |
| 0.3                                                    | 0.260                  | 0.2063                         |  |
| 0.4                                                    | 0.370                  | 0.2701                         |  |
| 0.5                                                    | 0.540                  | 0.3506                         |  |
| 0.6                                                    | 0.750                  | 0.4286                         |  |
| 0.7                                                    | 0.860                  | 0.4624                         |  |
| 0.8                                                    | 1.100                  | 0.5238                         |  |
| 0.9                                                    | 1.400                  | 0.5833                         |  |
| 1.0                                                    | 1.700                  | 0.6296                         |  |
| 1.5                                                    | 3.400                  | 0.7727                         |  |
| 1.8                                                    | 4.000                  | 0.8000                         |  |
| 2.0                                                    | 5.000                  | 0.8333                         |  |
| 3.0                                                    | 7.200                  | 0.8780                         |  |
| 6.0                                                    | 12.500                 | 0.9259                         |  |
| 10.0                                                   | 17.000                 | 0.9444                         |  |
| 11.0                                                   | 22.200                 | 0.9569                         |  |
| 12.0                                                   | 22.400                 | 0.9573                         |  |
| 13.0                                                   | 30.000                 | 0.9677                         |  |
| 14.0                                                   | 32.500                 | 0.9701                         |  |
| 15.0                                                   | 35.000                 | 0.9722                         |  |

For the typical resistance values listed in TABLE 7-3, soil water potential (bars) is calculated from sensor resistance ( $R_s$ ) using the 5th order polynomial (FIGURE 7-2 and TABLE 7-4). TABLE 7-5 shows the polynomial error. The nonlinear relationship of  $R_s$  to bars rules out averaging  $R_s$  directly.

The polynomial is entered as an expression in CRBasic or by using Edlog instruction **Polynomial (P55)**. The polynomial to calculate soil water potential is fit to the 0.1 to 10 bar range using a least square fit. TABLE 7-4 lists the coefficients and equation for the 0.1 to 10 bar polynomial.

Typical Values from TABLE 7-3

### Block Resistance (kohms)

FIGURE 7-2. Polynomial fit to typical block resistance vs. water potential

| TABLE 7-4. Polynomial Coefficients for Converting Sensor Resistance to Bars |                                                                             |                |                |                |                |                |                |
|-----------------------------------------------------------------------------|-----------------------------------------------------------------------------|----------------|----------------|----------------|----------------|----------------|----------------|
|                                                                             | BARS = $C_0 + C_1(R_s) + C_2(R_s)^2 + C_3(R_s)^3 + C_4(R_s)^4 + C_5(R_s)^5$ |                |                |                |                |                |                |
| (BARS)                                                                      | MULT. (R <sub>1</sub> )                                                     | C <sub>0</sub> | C <sub>1</sub> | C <sub>2</sub> | C <sub>3</sub> | C <sub>4</sub> | C <sub>5</sub> |
| 0.1–10                                                                      | 0.1                                                                         | 0.15836        | 6.1445         | -8.4189        | 9.2493         | -3.1685        | 0.33392        |

| TABLE 7-5. Polynomial Error – 10 Bar Range        |                                |                                 |                  |         |
|---------------------------------------------------|--------------------------------|---------------------------------|------------------|---------|
| BARS                                              | V <sub>s</sub> /V <sub>x</sub> | R <sub>s</sub><br>(kohms × 0.1) | BARS<br>COMPUTED | ERROR   |
| 0.1                                               | 0.0566                         | 0.006                           | 0.1949           | 0.0949  |
| 0.2                                               | 0.115                          | 0.013                           | 0.2368           | 0.0368  |
| 0.3                                               | 0.2063                         | 0.026                           | 0.3126           | 0.0126  |
| 0.4                                               | 0.2701                         | 0.037                           | 0.3746           | -0.0254 |
| 0.5                                               | 0.3506                         | 0.054                           | 0.4670           | -0.0330 |
| 0.6                                               | 0.4286                         | 0.075                           | 0.5756           | -0.0244 |
| 0.7                                               | 0.4624                         | 0.086                           | 0.6302           | -0.0698 |
| 0.8                                               | 0.5238                         | 0.11                            | 0.7442           | -0.0558 |
| 0.9                                               | 0.5833                         | 0.14                            | 0.8778           | -0.0222 |
| 1.0                                               | 0.6296                         | 0.17                            | 1.0025           | 0.0025  |
| 1.5                                               | 0.7727                         | 0.34                            | 1.5970           | 0.0970  |
| 1.8                                               | 0.8000                         | 0.40                            | 1.7834           | -0.0166 |
| 2                                                 | 0.8333                         | 0.50                            | 2.0945           | 0.0945  |
| 3                                                 | 0.8780                         | 0.72                            | 2.8834           | -0.1166 |
| 6                                                 | 0.9259                         | 1.25                            | 6.0329           | 0.0329  |
| 10                                                | 0.9444                         | 1.70                            | 9.9928           | -0.0072 |
| ERROR (BARS) = TABLE 7-3 VALUES – COMPUTED VALUES |                                |                                 |                  |         |

## 7.2.5 Example Programs

### 7.2.5.1 Example CR1000 Program

Below is a CR1000 program that measures five 223 sensors, calculates resistance, and calculates soil water potential.

| 223 (1) - Kohms(1), WP_kPa(1) | AM16/32 (2x32 mode) |
|-------------------------------|---------------------|
| Black                         | 1H                  |
| White                         | 1L                  |
| 223 (2) - kohms(2), WP_kPa(2) | AM16/32 (2x32 mode) |
| Black                         | 2H                  |
| White                         | 2L                  |
| 223 (3) - kohms(3), WP_kPa(3) | AM16/32 (2x32 mode) |
| Black                         | ЗН                  |
| White                         | 3L                  |
| 223 (4) - kohms(4), WP_kPa(4) | AM16/32 (2x32 mode) |
| Black                         | 4H                  |
| White                         | 4L                  |
| 223 (5) - kohms(5), WP_kPa(5) | AM16/32 (2x32 mode) |
| Black                         | 5H                  |
| White                         | 5L                  |

| AM16/32 (2x32 mode) |                        | CR1000     |
|---------------------|------------------------|------------|
| 12V                 |                        | 12V        |
| COM ODD H           |                        | 1H         |
| CLK                 |                        | C1         |
| RES                 |                        | C2         |
| GND                 |                        | G          |
| COM ODD L           |                        | 느 (Ground) |
| COM Ground          |                        | 느 (Ground) |
|                     |                        | 1H         |
|                     |                        | VX1 or EX1 |
|                     | 1 kilohm 0.1% Resistor |            |

FIGURE 7-3. Wiring for CR1000 example

| 'CR1000                                                                                                    |  |
|----------------------------------------------------------------------------------------------------|--|
| 'Declare Variables and Units<br>Dim LCount<br>Public BattV<br>Public PTemp_C<br>Public kohms(5)<br>Public WP_kPa(5) |  |
| Units BattV=Volts<br>Units PTemp_C=Deg C<br>Units kohms=kilohms<br>Units WP_kPa=kPa                                 |  |

```
'Define Data Tables
DataTable(Table1,True,-1)
  DataInterval(0,60,Min,10)
  Sample(1,kohms(1),FP2)
  Sample(1,WP_kPa(1),FP2)
  Sample(1,kohms(2),FP2)
  Sample(1,WP_kPa(2),FP2)
  Sample(1,kohms(3),FP2)
  Sample(1, WP_kPa(3), FP2)
  Sample(1,kohms(4),FP2)
  Sample(1,WP_kPa(4),FP2)
  Sample(1,kohms(5),FP2)
  Sample(1,WP_kPa(5),FP2)
EndTable
DataTable(Table2,True,-1)
  DataInterval(0,1440,Min,10)
  Minimum(1,BattV,FP2,False,False)
EndTable
'Main Program
BeginProg
  'Main Šcan
  Scan(30, Sec, 1, 0)
    'Default Datalogger Battery Voltage measurement 'BattV'
    Battery(BattV)
    'Default Wiring Panel Temperature measurement 'PTemp_C'
    PanelTemp(PTemp_C,_60Hz)
    'Turn AM16/32 Multiplexer On
    PortSet(2,1)
    Delay(0,150,mSec)
    LCount=1
    SubScan(0,uSec,5)
      'Switch to next AM16/32 Multiplexer channel
      PulsePort(1,10000)
      '223 Soil Moisture Sensor measurements 'kohms()' and 'WP_kPa()' on the AM16/32 Multiplexer
      BrHalf(kohms(LCount),1,mV250,1,1,1,250,True,20000,250,1,0)
      'Convert resistance ratios to kilohms and kilohms to water potential
      kohms(LCount)=kohms(LCount)/(1-kohms(LCount))
      If kohms(LCount)<17 Then</pre>
       WP kPa(LCount)=kohms(LCount)*0.1
        W_kPa(LCount)=0.15836+(6.1445*WP_kPa(LCount))+(-8.4189*WP_kPa(LCount)/2)+(9.2493*WP_kPa(LCount)/3)+(-3.1685*WP_kPa(LCount)/4)+(0.33392*WP_kPa(LCount)/5)
       WP_kPa(LCount)=WP_kPa(LCount)*100
      Else
       WP_kPa(LCount)=1000
      EndIf
      LCount=LCount+1
   NextSubScan
    'Turn AM16/32 Multiplexer Off
    PortSet(2,0)
   Delay(0, 150, mSec)
    'Call Data Tables and Store Data
    CallTable(Table1)
   CallTable(Table2)
  NextScan
EndProg
```

### 7.2.5.2 Example CR10(X) Program

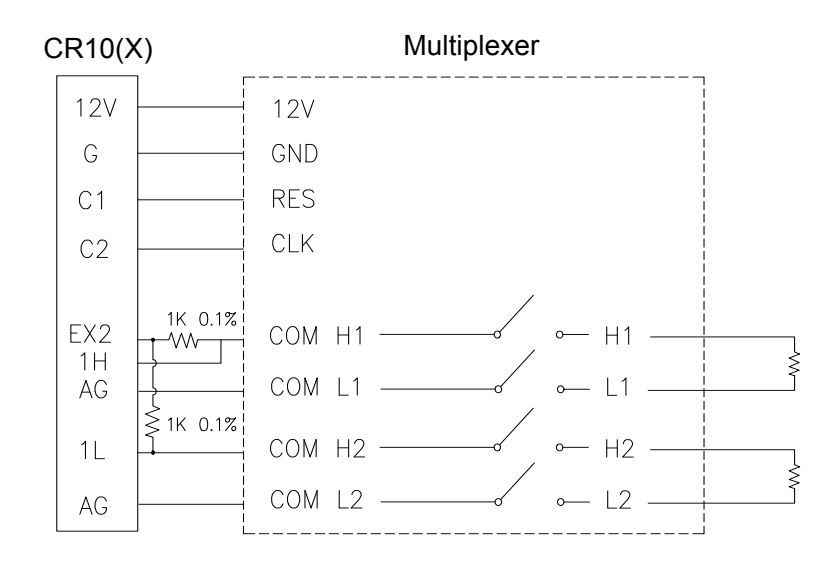

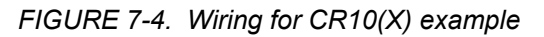

| *Table 1 Program |                                       |                           |                                         |  |
|------------------|---------------------------------------|---------------------------|-----------------------------------------|--|
| 01:              | 60.0000                               | Execution Interval (secon | nds)                                    |  |
|                  |                                       |                           |                                         |  |
| 01: Do (P86      | )                                     |                           | ;Enable multiplexer                     |  |
| 1:               | 41                                    | Set Port 1 High           |                                         |  |
|                  |                                       |                           |                                         |  |
| 02: Beginnii     | ng of Loop (                          | P87)                      | ;Start of measurement loop              |  |
| 1:               | 0                                     | Delay                     |                                         |  |
| 2:               | 16                                    | Loop Count                |                                         |  |
|                  | 、<br>、                                |                           |                                         |  |
| 03: Do (P86      | )                                     |                           | ;Clock Multiplexer to next channel      |  |
| 1:               | 72                                    | Pulse Port 2              |                                         |  |
| 04 St I          | I 1 (D0                               | 0)                        |                                         |  |
| 04: Step Loc     | op Index (P9                          | 0)                        | ;Step index by 2 each pass through loop |  |
| 1:               | 2                                     | Step                      |                                         |  |
| 05. AC Half      | Bridge (P5)                           |                           | Measure the 2 connected 223 blocks      |  |
| 1.               | 2 2 2 2 2 2 2 2 2 2 2 2 2 2 2 2 2 2 2 | Rens                      | , measure the 2 connected 225 bioeks    |  |
| 1.<br>2·         | 14                                    | 250 mV Fast Range         |                                         |  |
| 3.               | 1                                     | SE Channel                |                                         |  |
| <i>4</i> .       | 2                                     | Excite all reps w/Exchan  | 2                                       |  |
| 5.               | 250                                   | mV Excitation             | -                                       |  |
| 6:               | 1                                     | Loc [ BlockR 1 ]          | : >>> advance location by index         |  |
| 7:               | 1.0                                   | Mult                      | ,                                       |  |
| 8:               | 0.0                                   | Offset                    |                                         |  |
|                  |                                       |                           |                                         |  |
| 06: BR Tran      | sform Rf[X/                           | (1-X) (P59)               | ;Calculate resistance from Vs/Vx        |  |
| 1:               | 2                                     | Reps                      | ·                                       |  |
| 2:               | 1                                     | Loc [ BlockR_1 ]          |                                         |  |
| 3:               | 1                                     | Multiplier (Rf)           |                                         |  |
|                  |                                       |                           |                                         |  |
| 07: End (P9:     | 5)                                    |                           |                                         |  |

| 08: Do (P86)<br>1: 51                                                                                                    | Set Port 1 Low                                                                                                    | ;Turn off multiplexer                                                   |
|----------------------------------------------------------------------------------------------------|----------------------------------------------------------------------------------------------------|-------------------------------------------------------------------------|
| ;The following loop chec<br>;water potential if Block<br>;with each pass through<br>;to use a separate loop f<br>;Leave out following loo                                                                                         | cks each block resistance an<br>R < 17 kohms. Because 2 b<br>the previous measurement i<br>or the calculations.<br>p if only recording block re | nd calculates<br>locks are measured<br>loop, it is simpler<br>sistance. |
| 09: Beginning of Loop<br>1: 0<br>2: 32                                                                                                    | (P87)<br>Delay<br>Loop Count                                                                                                    | ;Loop to calculate water potential                                      |
| 10: If (X<=>F) (P89)<br>1: 1<br>2: 4<br>3: 17<br>4: 30                                                                                                    | X Loc [ BlockR_1 ]<br><<br>F<br>Then Do                                                                                                    | ;If Rs < 17, apply polynomial                                           |
| 11: Z=X*F (P37)<br>1: 1<br>2: .1<br>3: 33                                                                                                    | X Loc [ BlockR_1 ]<br>F<br>Z Loc [ WatPot_1 ]                                                                                                   | ;Scale Rs for polynomial                                                |
| 12: Polynomial (P55)         1:       1         2:       33         3:       33         4:       .15836         5:       6.1445         6:       -8.4198         7:       9.2493         8:       -3.1685         9:       .33392 | Reps<br>X Loc [ WatPot_1 ]<br>F(X) Loc [ WatPot_1 ]<br>C0<br>C1<br>C2<br>C3<br>C4<br>2 C5                                                       | ;Convert Rs to bars with 10 bar polynomial                              |
| 13: Else (P94)<br>14: Z=F (P30)<br>1: -99999<br>2: 0<br>2: 22                                                                                                    | F<br>Exponent of 10                                                                                                    | ;If Rs > 17 load over range value for potential                         |
| 5: 55<br>15: End (P95)                                                                                                    | Z Loc [ watPot_1 ]                                                                                                    | End then do                                                             |
| 16: End (P95)                                                                                                    |                                                                                                    | ;End loop                                                               |
| 17: If time is (P92)                                                                                                    |                                                                                                    | ;Output Resistance and Water Potential each<br>Hour                     |
| 1:         0           2:         60           3:         10                                                                                                    | Minutes (Seconds) into<br>Interval (same units as ab<br>Set Output Flag High (Fl                                                                | o a<br>bove)<br>ag 0)                                                   |
| 18: Set Active Storage<br>1: 1<br>2: 60                                                                                                    | Area (P80)<br>Final Storage Area 1<br>Array ID                                                                                                  | ;Fix the Array ID to 60                                                 |

| 19: Real 7<br>1: | Гіте (Р77)<br>220 | ;Output Day and Hour/Minute<br>Day,Hour/Minute (midnight = 2400) |
|------------------|-------------------|------------------------------------------------------------------|
| 20: Samp         | le (P70)          | ;Output resistances and Water Potentials                         |
| 1:               | 64                | Reps                                                             |
| 2:               | 1                 | Loc [ BlockR_1 ]                                                 |

### 7.2.5.3 Example 21X Program

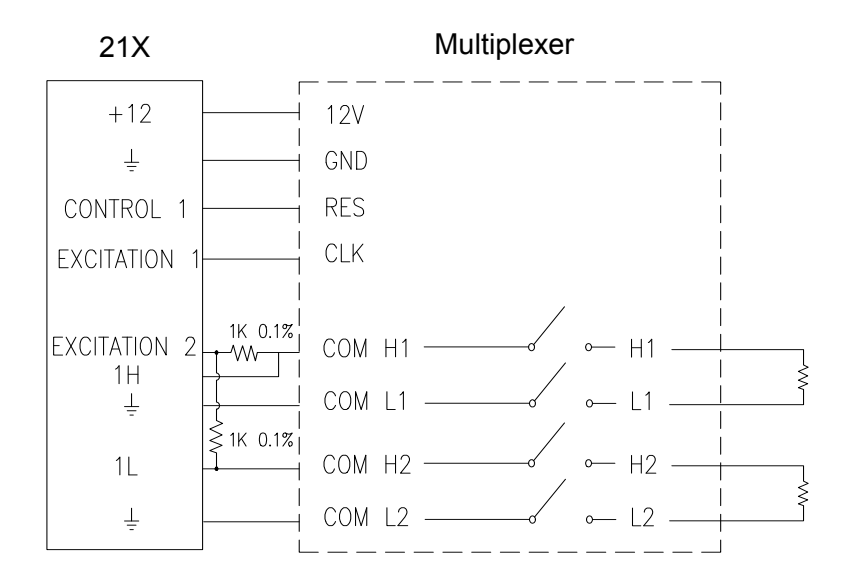

FIGURE 7-5. Wiring for example 21X program

| *Table 1 Program         |                             |                                         |
|--------------------------|-----------------------------|-----------------------------------------|
| 01: 10                   | Execution Interval (secon   | ds)                                     |
|                          |                             |                                         |
| 01: Set Port (P20)       |                             | ;Enable multiplexer                     |
| 1: 1                     | Set High                    |                                         |
| 2: 1                     | Port Number                 |                                         |
|                          |                             |                                         |
| 02: Beginning of Loop (  | P87)                        | ;Start of measurement loop              |
| 1: 0                     | Delay                       |                                         |
| 2: 16                    | Loop Count                  |                                         |
|                          |                             |                                         |
| 03: Excitation with Dela | y (P22)                     | ;Clock Multiplexer to next channel      |
| 1: 1                     | Ex Channel                  |                                         |
| 2: 1                     | Delay w/Ex (units = $0.01$  | sec)                                    |
| 3: 1                     | Delay After Ex (units $= 0$ | .01 sec)                                |
| 4: 5000                  | mV Excitation               |                                         |
|                          |                             |                                         |
| 04: Step Loop Index (P9  | 0)                          | ;Step index by 2 each pass through loop |
| 1: 2                     | Step                        | _ , , , , , , , , , , , , , , , , , , , |
|                          | -                           |                                         |

05: AC Half Bridge (P5) :Measure the 2 connected 223 blocks 1: 2 Reps 2: 14 500 mV Fast Range 3: 1 SE Channel 4: 2 Excite all reps w/Exchan 2 5: 500 mV Excitation Loc [ BlockR\_1 ] ; -- >>> advance location by index 6: 1--7: 1.0 Mult Offset 8: 0.0 06: BR Transform Rf[X/(1-X)] (P59) *;Calculate resistance from Vs/Vx* 1: 2 Reps 2: 1---Loc [ BlockR\_1 ] 3: 1.0 Mult (Rf) 07: End (P95) 08: Set Port (P20) ;Turn off AM416 Set Low 1: 0 2: Port Number 1 ;The following loop checks each block resistance and calculates ;water potential if BlockR < 17 kohms. Because 2 blocks are measured ;with each pass through the previous measurement loop, it is simpler ;to use a separate loop for the calculations. ;Leave out following loop if only recording block resistance. 09: Beginning of Loop (P87) ;Loop to calculate water potential 1: Delay 0 2: 32 Loop Count 10: If  $(X \le F)$  (P89) ; If Rs < 17, apply polynomial X Loc [BlockR 1] 1: 1---2: 4 < F 3: 17 4: 30 Then Do 11: Z=X\*F (P37) ;Scale Rs for polynomial X Loc [BlockR 1] 1: 1--2: .1 F 3: 33---Z Loc [WatPo 1] 12: Polynomial (P55) ;Convert Rs to bars with 10 bar polynomial 1: Reps 1 2: X Loc [WatPo 1 ] 33---3: 33--F(X) Loc [WatPo\_1] 4: .15836 C0 5: 6.1445 C1 6: -8.4198 C2 9.2493 C3 7: 8: -3.1685 C4 9: .33392 C5 13: Else (P94) ; If Rs > 17 load overrange value for potential

| 14: Z=F (P30)            |                                |                                                     |
|--------------------------|--------------------------------|-----------------------------------------------------|
| 1: -999999               | F                              |                                                     |
| 2: 33                    | Z Loc [ WatPo_1 ]              |                                                     |
| 15: End (P95)            |                                | ;End then do                                        |
| 16: End (P95)            |                                | ;End loop                                           |
| 17: If time is (P92)     |                                | ;Output Resistance and Water Potential each<br>Hour |
| 1: 0                     | Minutes (Seconds) into         | a                                                   |
| 2: 60                    | Interval (same units as above) |                                                     |
| 3: 10                    | Set Output Flag High (Fla      | ng 0)                                               |
| 18: Set Active Storage A | rea (P80)                      | Fix the Array ID to 60                              |
| 1: 1                     | Final Storage Area 1           |                                                     |
| 2: 60                    | Array ID                       |                                                     |
| 19: Real Time (P77)      |                                | :Output Dav and Hour/Minute                         |
| 1: 220                   | Day,Hour/Minute (midnig        | ght = 2400)                                         |
| 20: Sample (P70)         |                                | ;Output resistances and Water Potentials            |
| 1: 64                    | Reps                           | ;32 reps if not outputting water potential          |
| 2: 1                     | Loc [ BlockR_1 ]               |                                                     |

#### Campbell Scientific, Inc. (CSI)

815 West 1800 North Logan, Utah 84321 UNITED STATES www.campbellsci.com • info@campbellsci.com

#### Campbell Scientific Africa Pty. Ltd. (CSAf)

PO Box 2450 Somerset West 7129 SOUTH AFRICA www.csafrica.co.za • cleroux@csafrica.co.za

#### Campbell Scientific Australia Pty. Ltd. (CSA)

PO Box 8108 Garbutt Post Shop QLD 4814 AUSTRALIA www.campbellsci.com.au • info@campbellsci.com.au

#### Campbell Scientific do Brasil Ltda. (CSB)

Rua Apinagés, nbr. 2018 — Perdizes CEP: 01258-00 — São Paulo — SP BRASIL www.campbellsci.com.br • vendas@campbellsci.com.br

### Campbell Scientific Canada Corp. (CSC)

11564 - 149th Street NW Edmonton, Alberta T5M 1W7 CANADA www.campbellsci.ca • dataloggers@campbellsci.ca

#### Campbell Scientific Centro Caribe S.A. (CSCC)

300 N Cementerio, Edificio Breller Santo Domingo, Heredia 40305 COSTA RICA www.campbellsci.cc • info@campbellsci.cc

#### **Campbell Scientific Ltd. (CSL)**

Campbell Park 80 Hathern Road Shepshed, Loughborough LE12 9GX UNITED KINGDOM www.campbellsci.co.uk • sales@campbellsci.co.uk

#### Campbell Scientific Ltd. (France)

3 Avenue de la Division Leclerc 92160 ANTONY FRANCE www.campbellsci.fr • info@campbellsci.fr

#### Campbell Scientific Spain, S. L.

Avda. Pompeu Fabra 7-9, local 1 08024 Barcelona SPAIN www.campbellsci.es • info@campbellsci.es